## Инструкция по регистрации и работе в электронной библиотеке БГТУ им. В. Г. Шухова WEB-ИРБИС64+

Электронная библиотека "ИРБИС 64+" предоставляет пользователям современные сервисы для поиска и работы с полнотекстовыми внутривузовскими учебными и научными изданиями преподавателей университета.

## 1. Авторизация в системе Web-ИРБИС64+

Для входа в систему на главной странице сайта НТБ БГТУ им. В.Г. Шухова выберите раздел «Электронная библиотека» (рис. 1).

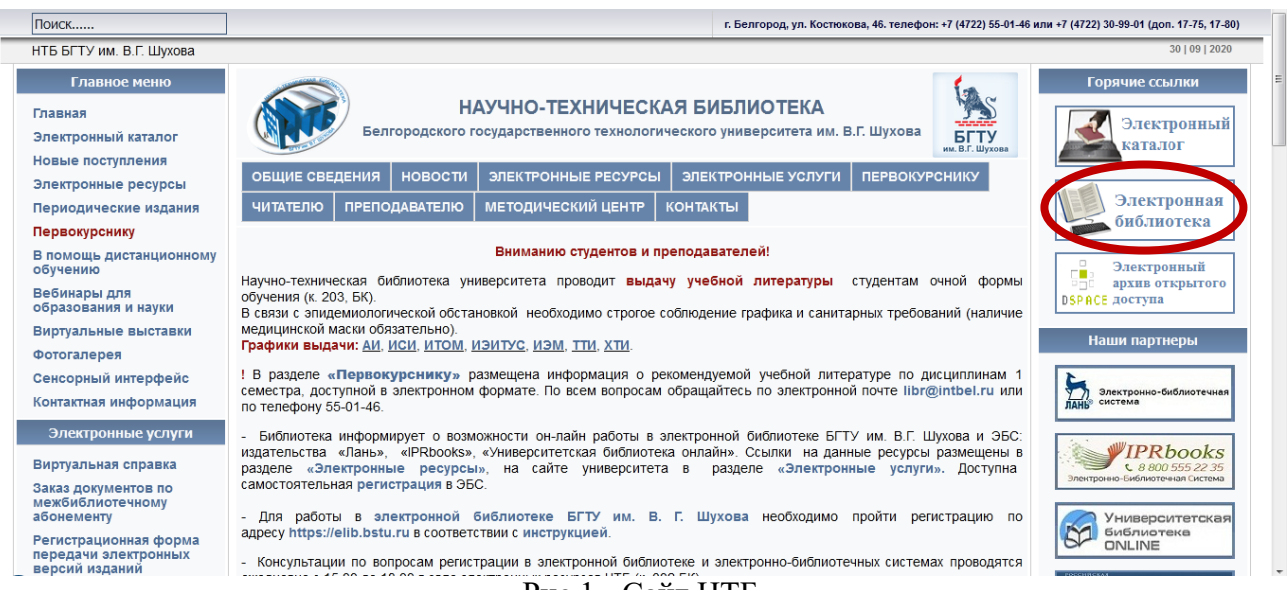

Рис 1 - Сайт НТБ

Далее на экране появится страница авторизации в системе Web-ИРБИС64+ (рис. 2).

| ирбис64+ Электронная библиотека |       |  |  |  |  |  |  |
|---------------------------------|-------|--|--|--|--|--|--|
| Электронная библиотека          |       |  |  |  |  |  |  |
| Введите логин и пароль доступа  |       |  |  |  |  |  |  |
| Логин: Пароль:                  | ВОЙТИ |  |  |  |  |  |  |

Рис. 2 - Страница авторизации Web-ИРБИС64+

Вход в электронную библиотеку осуществляется на основе авторизации пользователя (пользователь указывает свои логин и пароль).

Для студентов логином и паролем для входа в электронную библиотеку является номер студенческого билета.

Преподавателям для получения **логина и пароля** необходимо обратиться в зал электронных ресурсов НТБ (к. 302) или по электронной почте <u>libr@intbel.ru</u>.

После корректного ввода логина и пароля (идентификатор читателя) осуществляется переход на страницу основного поискового интерфейса Web-ИРБИС64+ с отображением формуляра читателя (рис. 3).

| Сайт НТБ БГТУ им. В.Г                        | .шухова<br>МРБИС64                                                                                    | Формуляр читателя Выход<br>Читатель<br>Булавина<br>Анаотасия<br>Сергеевна<br>Литература на руках<br>История<br>Закладки<br>Корзина заказов<br>Мои запросы |
|----------------------------------------------|----------------------------------------------------------------------------------------------------|----------------------------------------------------------------------------------------------------|
| База данных: [                               | Книги. Статьи до 2016 г.                                                                              | ×                                                                                                    |
| Я ищу:                                       | Чгобы слово было чайрено в гочности в гом вире, как указано, заключите его в рединие казычки. Наприме | «я:"Соколов"                                                                                                    |
| Библиографически<br>дополнительные параметры | прадлоп. нини над и почек порелинения можно на ВВОДИГь<br>ИЙ ПОИСК €<br>и                             | $\mathbf{U} = \mathcal{U} = \mathcal{U}$                                                                                                    |

Рис. 3 - Страница основного поискового интерфейса Web-ИРБИС64+

## 2. Технология поиска информации в электронной библиотеке Web-ИРБИС64+

Для поиска изданий необходимо выбрать базу данных «Электронные ресурсы» (рис. 4).

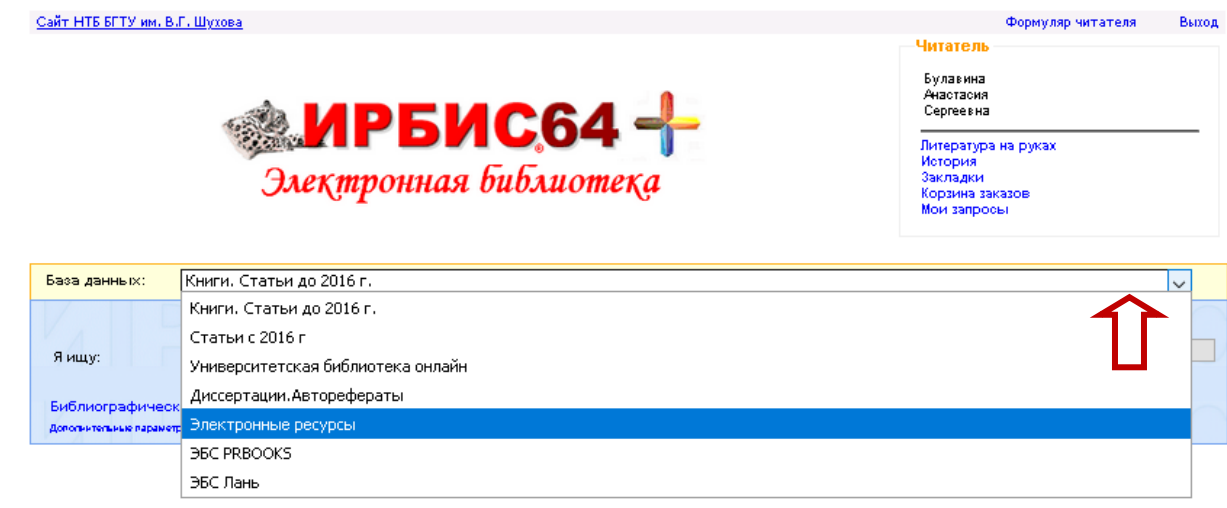

Рис. 4 – Выбор базы данных Web-ИРБИС64+

При поиске по базе данных «Электронные ресурсы» – в результате отобразится библиографическое описание документа и доступ к полному тексту документа.

Поиск в системе ведется по любым элементам библиографического описания документа. В зависимости от сложности поискового запроса выберите один из поисковых режимов:

1. **Простой поиск,** предлагаемый по умолчанию и содержащий одно поле «Я ищу», в которое следует вводить ключевое слово или словосочетание (рис. 5). При этом наряду с ключевыми словами, определяющими содержание запроса, можно вводить элементы библиографических данных: слова из заглавия, фамилии авторов, название издательств и коллективов, годы издания и т.п.

| База данных:                                                                                                    | Электронные рес                | /рсы                           |                                               |                            |                                               | ~                 |
|----------------------------------------------------------------------------------------------------|--------------------------------|--------------------------------|-----------------------------------------------|----------------------------|-----------------------------------------------|-------------------|
|                                                                                                    | Чгабы славо бы                 | ила чайрена в гачнасти в га    | м виде, как указана, закл кчите его в дводные | кавычки. Например: "Об ЮЛ( | 08"                                           | Mayari            |
| Яищу:                                                                                                    | Строительст                    | 80<br>алы начаки препичания ма | K-43 -42 8903 AF 6                            |                            |                                               | Nickais           |
| Библиографическ<br>деполнительные парамет                                                                                                    | кий поиск 🖡<br>ры              |                                | MAL                                           | 11/2/11                    | 図「馬」                                          |                   |
| Найдено в                                                                                                    | Книги.                         | Статьи с                       | Университетская                               | Диссертаци                 | и.Авторефераты                                | эвс               |
| других БД:                                                                                                    | Статьи до<br>2016 г.<br>(9215) | 2016 r<br>(2691)               | библиотека онлайн<br>(631)                    | (221)                      |                                               | PRBOOKS<br>(2010) |
| Запрос: строите                                                                                                    | ельство                        |                                | 4007                                          |                            |                                               | $\widehat{1}$     |
| <b>1</b> 2 3 4                                                                                                    | кументы в пор<br>5678          | 9 10                           | я релевантности : 1287<br>258 Следун          | ощая                       | Результаты                                    | поиска по         |
| 1                                                                                                    |                                | 624(07)<br>M 55                |                                               |                            | другим баз                                    | ам данных         |
| ВОМ) Загл. с титул. экрана (в конв.) : Б. ц.<br>3.Р. N 1902. МУ N 402(3)<br>ГРНТИ <u>38.63.15</u><br>УДК <u>624.131(07)</u><br>Рубрики: <u>Грунтоведение, Методические указания, Авторы БГТУ им. В. Г. Шухова, Электронные</u><br><u>носители</u><br>Кл.слова (ненормированные): <u>3.Р. N 1902 - ЗАОЧНОЕ ОБУЧЕНИЕ - БАКАЛАВРИАТ</u><br><u>СПЕЦИАЛЬНОСТЬ 270800 - КОНТРОЛЬНЫЕ РАБОТЫ - ДЕФОРМАЦИЯ - НАГРУЗКА</u> <u>ВОПРОСЫ К ЗАЧЕТУ</u><br><u>ДИСПЕРСНЫЕ ГРУНТЫ</u> <u>МЕХАНИЧЕСКИЕ ХАРАКТЕРИСТИКИ МУ N 402(3)</u> |                                |                                |                                               |                            | а, <u>Электронные</u><br>IPUAT<br>ET <u>V</u> |                   |
| Доп.точки доступа: Оноприенко, Н. Н. \coct.\; Калачук, Т. Г. \coct.\; БГТУ им. В. Г. Шухова; каф. гор. кадастра и инженер.<br>изысканий                                                                                                    |                                |                                |                                               |                            |                                               |                   |
| <u>Экземпля</u><br>Учебная                                                                                                    | <u>ры</u><br>литература        |                                |                                               |                            |                                               |                   |
| https://elib.bstu.ru/Reader/Book/2014040921004301450200008402                                                                                                    |                                |                                |                                               |                            |                                               |                   |
| Фрагмент первой релевантной страницы полного текста:<br>Вухова М ЕХАН И К А ГР УН ТО В Методические указания к вытолнению контрольных работ для студентов заочной формы<br>«Бучения направления бакалавриата 270800 — Строительство Белгород 2013 >>>                                                                                                    |                                |                                |                                               |                            |                                               |                   |
| зоето налдено страниц - +<br>Постраничный просмотр полного текста<br>Скачать полный текст<br>Заказать                                                                                                    |                                |                                |                                               |                            |                                               |                   |
| Кол-во книговыдач: 0<br>Кол-во обращений к полному тексту: 1                                                                                                    |                                |                                |                                               |                            |                                               |                   |
| Рейтинг издания: 0.00 😭 🏫 🏫 🏫 (нет оценок)                                                                                                    |                                |                                |                                               |                            |                                               |                   |

Рис. 5 – Режим простого поиска Web-ИРБИС64+

Одним из удобств системы Web-ИРБИС64+ является возможность поиска и отображения результатов по запросу по всем имеющимся базам данных, с указанием количества найденных документов (рис. 5).

**Библиографический поиск** содержит поля, предоставляющие возможность более конкретной настройки запроса. Заполнение нескольких полей позволяет сократить время поиска и уточнить результат поиска (рис. 6).

Результат поиска отображается в виде списка библиографических описаний найденных документов в порядке убывания их релевантности.

Сведения об издании включают ссылку для перехода к полному тексту издания (рис. 6).

Документы, отображенные в результате поиска, при необходимости, можно отсортировать по автору, заглавию, году издания и типу документа (рис. 6).

| База данных: Элек                                                                                           | стронные ресурсы                                                                                                    | ~                                                              |
|----------------------------------------------------------------------------------------------------|----------------------------------------------------------------------------------------------------|----------------------------------------------------------------|
| / D)                                                                                                    | Чгобы слово было чайдено в гочности в гом виде, как указано, заключите его в двойчые кавычки. Например: "Со колов" 📖                                                                                                    | 10                                                             |
| 9 Muloc                                                                                                    | материаловедение                                                                                                    | Искать                                                         |
| i nagy.                                                                                                    | Предлоги, ининалы по чаки преписания можно не ведангь                                                                                                    |                                                                |
| Библиографический по                                                                                        |                                                                                                    | 11                                                             |
| Автор                                                                                                    |                                                                                                    | <b>L</b>                                                       |
| Заглавие                                                                                                    |                                                                                                    |                                                                |
| Тематика (ГРНТИ)                                                                                            |                                                                                                    |                                                                |
| Pusuespung                                                                                                  |                                                                                                    |                                                                |
| Бидиздания                                                                                                  |                                                                                                    |                                                                |
| Год издания с                                                                                               |                                                                                                    |                                                                |
| Дата поступления с                                                                                          |                                                                                                    |                                                                |
| Наличие полного текста                                                                                      |                                                                                                    |                                                                |
| Коллекция 🗸                                                                                                 | v                                                                                                    | Очистить                                                       |
| Дополнительные средства<br>понска                                                                           |                                                                                                    |                                                                |
| Дополнительные параметры                                                                                    |                                                                                                    |                                                                |
| Запрок. материаловедение<br>Покок по библиорафии: «.>V4<br>Общее колическео найден<br>1 2 3 4 5<br>1 1.<br> | FTC>™(<>R=87<>)*<>G=2016\$ (]<>G=2020\$ жиах докуменитов : 22 Следующая 666.9(07) С 9 <u>Сумокой, Д. А.</u> Модифицированные влажущие для теплоизоляционных растворов [Электронный ресурс] : учебное пособие для студентов направлении 08.04.01 – Строительство направленностей «Эффективные композиты для зеленого строительства» и «Технология строительных материаль» конструкций» / Д. А. Сумокой, Л. Х. Загороднюх Электрон. техстовые дан Белгород : Издательство БГТУ им. В. Г. Шухова, 2019 1 Загл. с титул. экрана Б.ц. Э.Р.К. Теплоизоляционные материальучебные пособияресурсы удаленного доступа, Авторы БГТУ им. В. Г. Шухова Кл.слова (ненормированные): <u>Э.Р. N 5984 СПЕЦИАЛЬНОСТЬ 08.04.01 ОТХОДЫ ТЕПЛОПРОВОДНОСТЬ ВСПУЧЕННЫЙ ПЕР ПЕСОК</u> : Загороднюк, Л. Х. | аподготовки<br>лов, изделийи<br>on-line : ил<br><u>ПИТОВЫЙ</u> |
| <u>Экземпляры</u><br>Жирбила акторатура                                                                     |                                                                                                    |                                                                |
| эчеоная литература                                                                                          | Полнотекстовый просмотр                                                                                                    |                                                                |
| https://elib.bstu.ru                                                                                        | /Reader/Bool/2020022011291377000000653475 В системе «Библиотех»                                                                                                    |                                                                |
| Фрапмент первой релевантной<br>01 - Строительство направле                                                  | і страницы полного текста:<br>«ню смей «Эффективные композиты для зеленого строительства» и «Технология строительных материалов, изделий и конструкций», а так                                                                                                    | же для и                                                       |
| научных работников, специал<br>Всего найлено страниц - 3                                                    | изирующихся в области строительного материаловедения. >>>                                                                                                    |                                                                |
| Постраничный просмотр полно                                                                                 | текста Полнотекстовый просмотр                                                                                                    |                                                                |
| Заказать<br>Кол-во книговыдач: О<br>Кол-во обращений к полному з                                            | в Web-ИРБИС 64+                                                                                                    |                                                                |
| Рейтинг издания: 0.00                                                                                       | (нет оценок)                                                                                                    |                                                                |

Рис. 6 – Режим библиографического поиска Web-ИРБИС64+

Первая ссылка - для просмотра издания в системе «Библиотех».

Вторая ссылка - «Постраничный просмотр полного текста» - открывает доступ к тексту документа в системе Web-ИРБИС64+ (рис. 7).

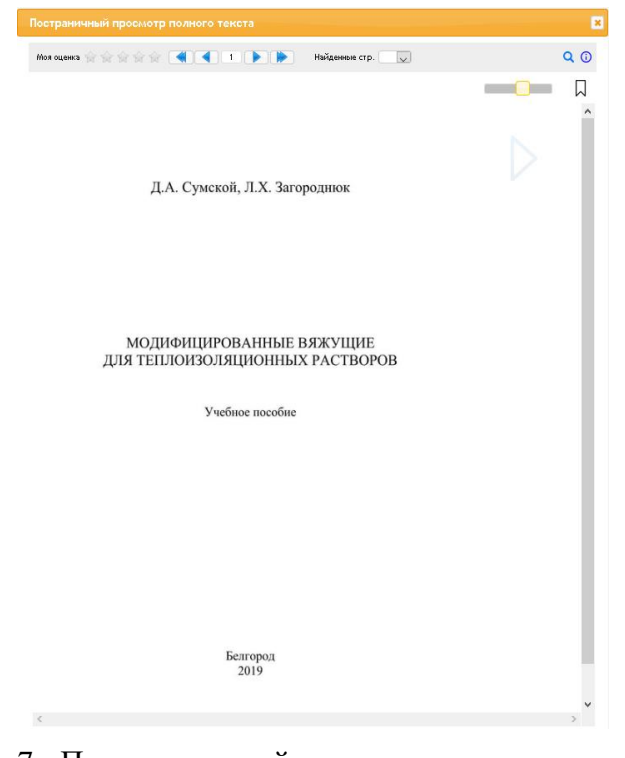

Рис. 7 - Полнотекстовый просмотр документа Web-ИРБИС64+

## 3. Возможности работы с полным текстом в электронной библиотеке «Ирбис 64+»

- постраничный просмотр полных текстов документов с навигацией по релевантным страницам и маркировке найденных слов запроса;
- перелистывание текста последовательно вперед и назад;
- переход от одной релевантной страницы к другой;
- установка и удаление личных закладок в тексте;
- изменение масштаба изображения страницы;
- скачивание, копирование страницы (при наличии соответствующих прав);
- выполнение поиска внутри текущего полного текста.

По всем вопросам обращайтесь в зал электронных ресурсов НТБ (к.302, БК), по электронной почте libr@intbel.ru или по телефону 55-01-46.